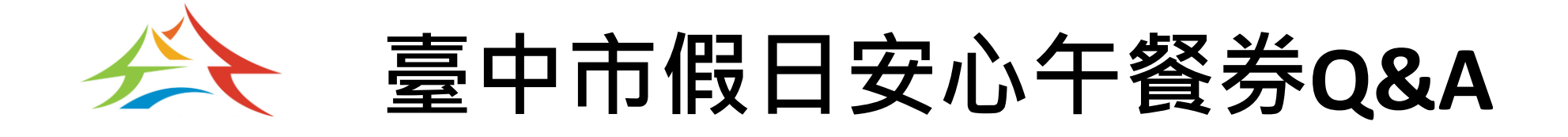

報告製作:2023/08

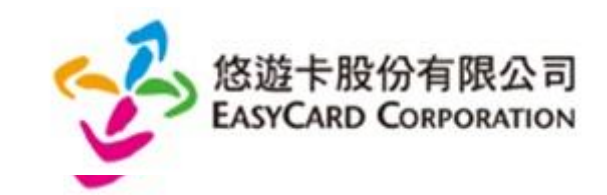

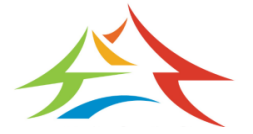

常見問題整理Q&A (5-1)

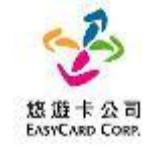

| 項次 | 問題            | 處理方式                                                                                            |
|----|---------------|-------------------------------------------------------------------------------------------------|
| 1  | 轉學_市外轉學(轉出)   | 學校午餐秘書至多元兌換平台「停用」轉出學生資格,作業方式<br>可參考「臺中餐食券_說明手冊(後台)」                                             |
| 2  | 轉學_市外轉學(轉入)   | 學校午餐秘書至多元兌換平台「新增」轉入學生資格,作業方式<br>可參考「臺中餐食券_說明手冊(後台)」                                             |
| 3  | 轉學_市內轉學       | step1.「轉出學校」午餐秘書至多元兌換平台「停用」學生資格。<br>step2.「轉入學校」午餐秘書至多元兌換平台「新增」學生資格。<br>作業方式可參考「臺中餐食券_說明手冊(後台)」 |
| 4  | 卡片靠卡感應沒反應怎麼辦? | 可能是因為讀卡機異常所以無法正常感應卡片,請你改用手動輸<br>入兌領,限7-11、全家、萊爾富這三家超商,操作流程跟卡片兌<br>領一樣,最後改選手動輸入,輸入內容為「學號+卡號」。    |

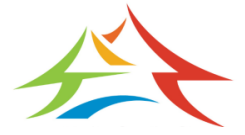

常見問題整理Q&A (5-2)

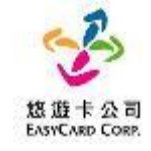

| 項次 | 問題                          | 處理方式                                                                                                    |
|----|-----------------------------|----------------------------------------------------------------------------------------------------|
| 5  | 我的卡片不見了或卡片壞掉了,<br>餐券還沒領怎麼辦? | <ul> <li>●學生處理</li> <li>1.請您改用手動輸入兌領,限7-11、全家、萊爾富這三家超商,操作流程跟卡片兌領一樣,最後改選手動輸入,輸入內容為「學號+卡號」。</li> <li>2.同時請您申請卡片掛失,並通知學校取消卡片兌領功能,在領到新卡前僅可用手動輸入。</li> <li>●學校處理</li> <li>學校「餐秘書至多元兌換平台停用該卡片,並改僅能手動兌領,作業方式可參考「臺中餐食券」說明手冊(後台)」</li> </ul> |
| 6  | 拿到換發的新卡後,我應該怎<br>麼申請換新卡兌領?  | <ul> <li>●學生處理</li> <li>請您通知學校需要換新卡兌領。</li> <li>●學校處理</li> <li>學校午餐秘書至多元兌換平台新增卡片,作業方式可參考「臺中<br/>餐食券_說明手冊(後台)」</li> </ul>                                                                                                    |

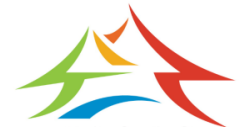

常見問題整理Q&A (5-3)

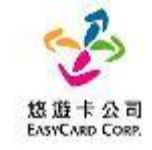

| 項次 | 問題                                             | 處理方式                                                                                                    |
|----|------------------------------------------------|----------------------------------------------------------------------------------------------------|
| 7  | 為什麼店員告訴我沒有餘額?                                  | <ol> <li>數位餐食券之發放方式是依據後台已開通之卡片資料進行領餐<br/>資格設定,合作商店會根據悠遊卡告知可領餐與否進行指定金<br/>額的折抵,故餐食卡本身不會因此產生金額,僅作為領餐資格<br/>之辨識。</li> <li>如學生不知如何使用,可明確告知欲使用臺中市安心午餐券,<br/>並請店員協助後續領餐流程。</li> <li>如店員有服務不周或任何超商議題,請直接與悠遊卡聯繫,悠<br/>遊卡將與五大超商共同立案辦理。</li> </ol> |
| 8  | 兌餐餐食總金額不夠65元,超<br>商店員拒絕兌餐或要求一定要<br>兌領超過65元怎麼辦? | 超商不應拒絕兌餐,請聯繫悠遊卡客服告知此狀況並提供門市資<br>訊、時間,悠遊卡客服會協助與超商總部反應此問題                                                                                                    |
| 9  | 在兌領時,發現顯示已兌領                                   | 請聯繫悠遊卡客服告知此狀況,若悠遊卡客服確認問題無誤,將<br>會協助處理                                                                                                    |

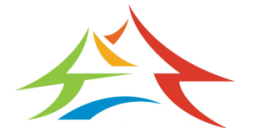

常見問題整理Q&A (5-4)

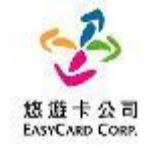

| 項次 | 問題                                    | 處理方式                                                                                                    |
|----|---------------------------------------|----------------------------------------------------------------------------------------------------|
| 10 | 在兌領時,發現資格不符或非<br>餐食卡                  | <ol> <li>請先確認使用的卡片是否正確,如是使用手動輸入,請學生確<br/>認「學號+卡號」是否正確。</li> <li>若卡片正確無誤,請聯繫悠遊卡客服反應此狀況,確認你的領<br/>資格。</li> <li>若「學號+卡號」資料正確無誤,請聯繫悠遊卡客服反應此狀<br/>況,確認你的領餐資格</li> </ol> |
| 11 | 機台出現卡片本日非兌領日或<br>卡片本日非可兌領時段           | 請確認兌餐時間是否為例假日上午11:00~下午02:00                                                                                                    |
| 12 | 我依數位餐食券領餐流程印出<br>小白單後,可以到別的商店使<br>用嗎? | 可至同品牌之商店兌領使用,不可跨不同品牌的商店使用(如全家<br>印製之小白單不可拿至統一超商使用)                                                                                                    |
| 13 | 如遇到超商設備問題導致逾期<br>該怎麼辦?                | <ol> <li>若是設備卡紙或無紙卷,請參考各超商兌餐流程排除。</li> <li>請聯繫悠遊卡客服反應此狀況,將由悠遊卡客服協助。</li> </ol>                                                                                     |

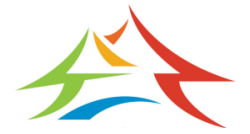

常見問題整理Q&A (5-5)

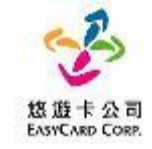

| 項次 | 問題    | 處理方式                                                                                                    |
|----|-------|----------------------------------------------------------------------------------------------------|
| 14 | 臨時卡應用 | <ul> <li>提供學生未取得數位學生證前,可以提供臨時卡供學生使用</li> <li>新生入學/市外轉入</li> <li>學校午餐秘書至多元兌換平台「新增」學生資格,並以臨時卡卡號進行匯入。</li> <li>取得數位學生證後</li> <li>學校午餐秘書至多元兌換平台「停用」臨時卡,並「新增」數位學生證卡號。</li> </ul> |